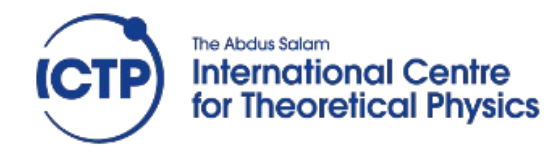

Advanced Workshop on modern FPGA-based technology for Scientific Computing

#### **LwIP** tutorial

Fernando Rincón fernando.rincon@uclm.es

Smr3289 - ICTP (May 2019)

# Contents

- The guide not to get lost in the *hello world echo server* example
- The exercise:
  - Create a Vivado project with a GPIO IP core connected to the board leds and switches
  - Modify an UDP echo server to send/receive data to/from a remote client
    - The client will send a number that will be displayed in the leds
    - In return, the echo server will answer with the current combination of the switches
  - Test the server with netcat
  - Modify the server to use TCP
- Interesting reference:
  - https://www.xilinx.com/video/soc/networking-with-lwip-focused-free-rtos.html

# **FreeRTOS** network application

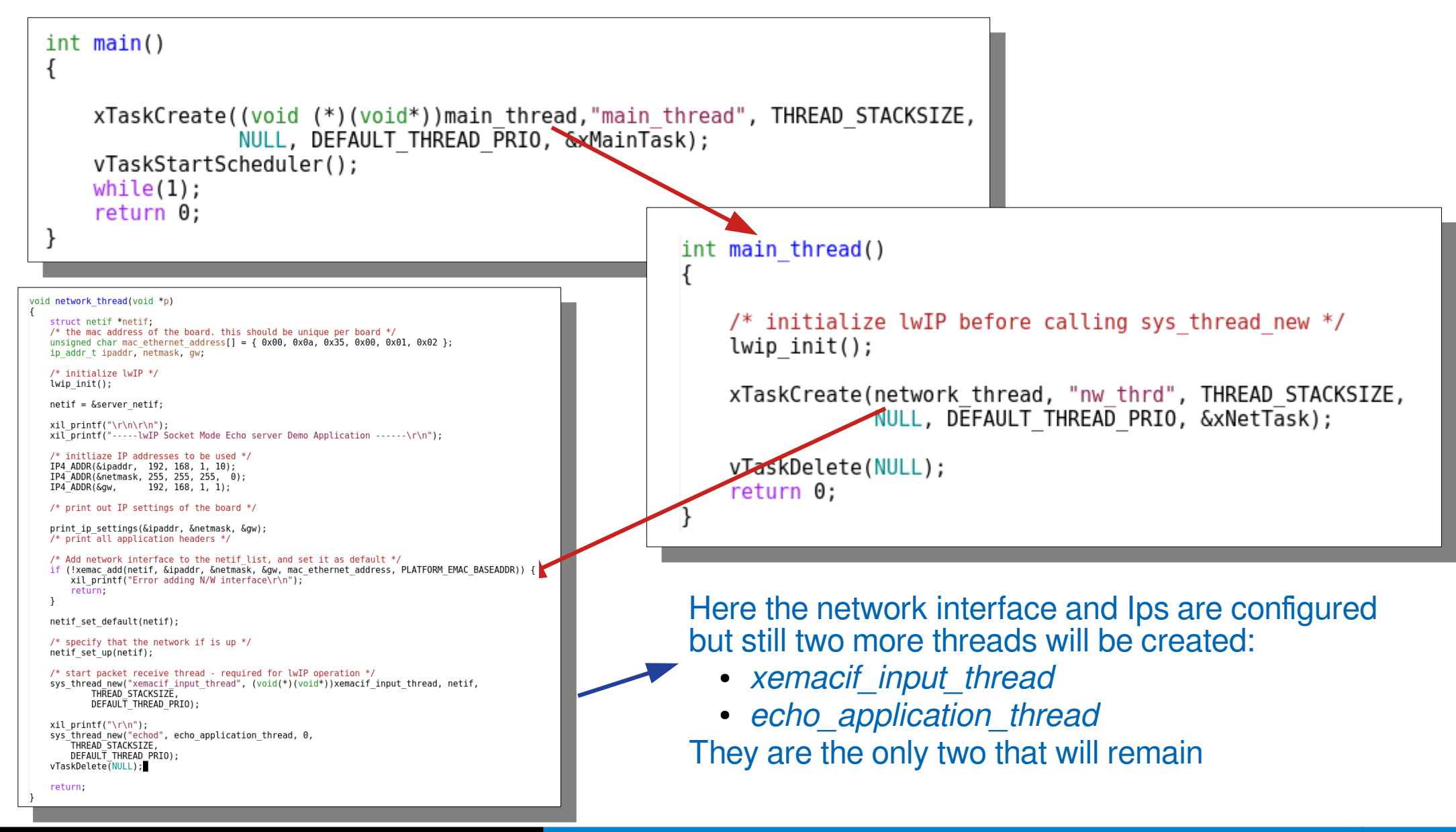

LwIP tutorial

#### Smr3289 – ICTP (May 2019)

## Deeper look into the network\_thread

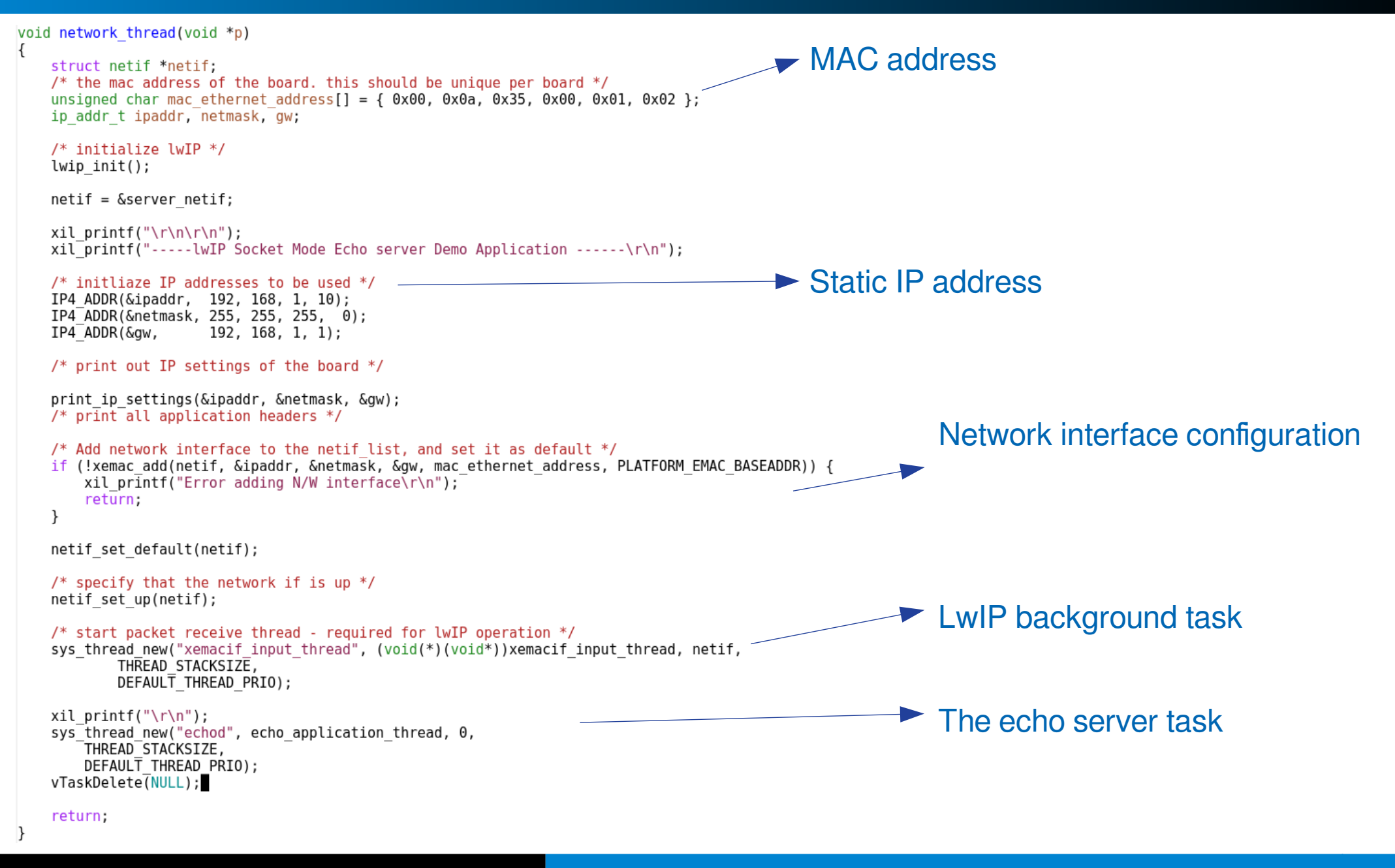

### The UDP echo server

#### #define THREAD\_STACKSIZE 1024

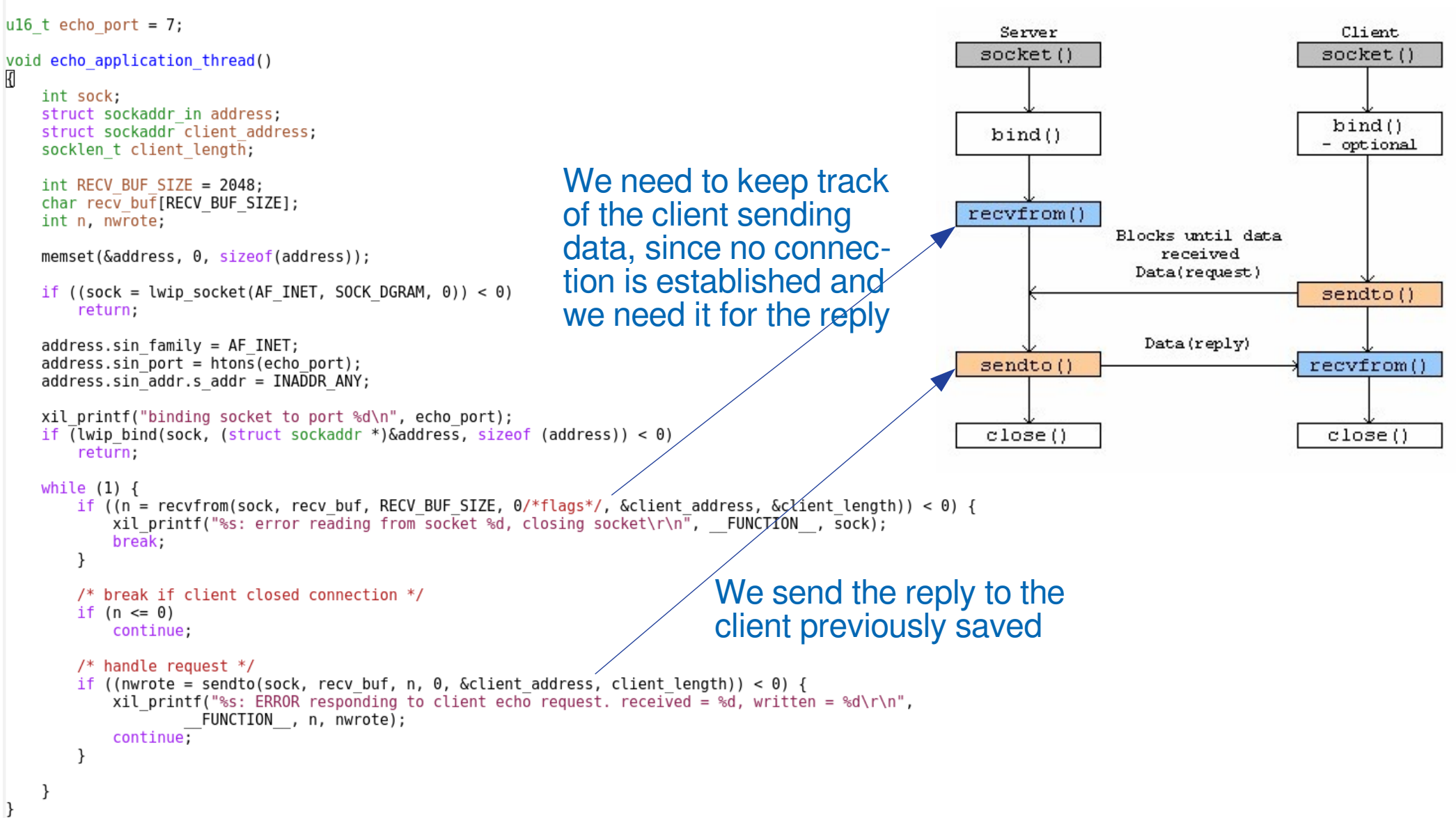

# The exercise: Step 1 – Vivado project

 First create a vivado project with a GPIO core connected to buttons and leds (could also be two different GPIOs)

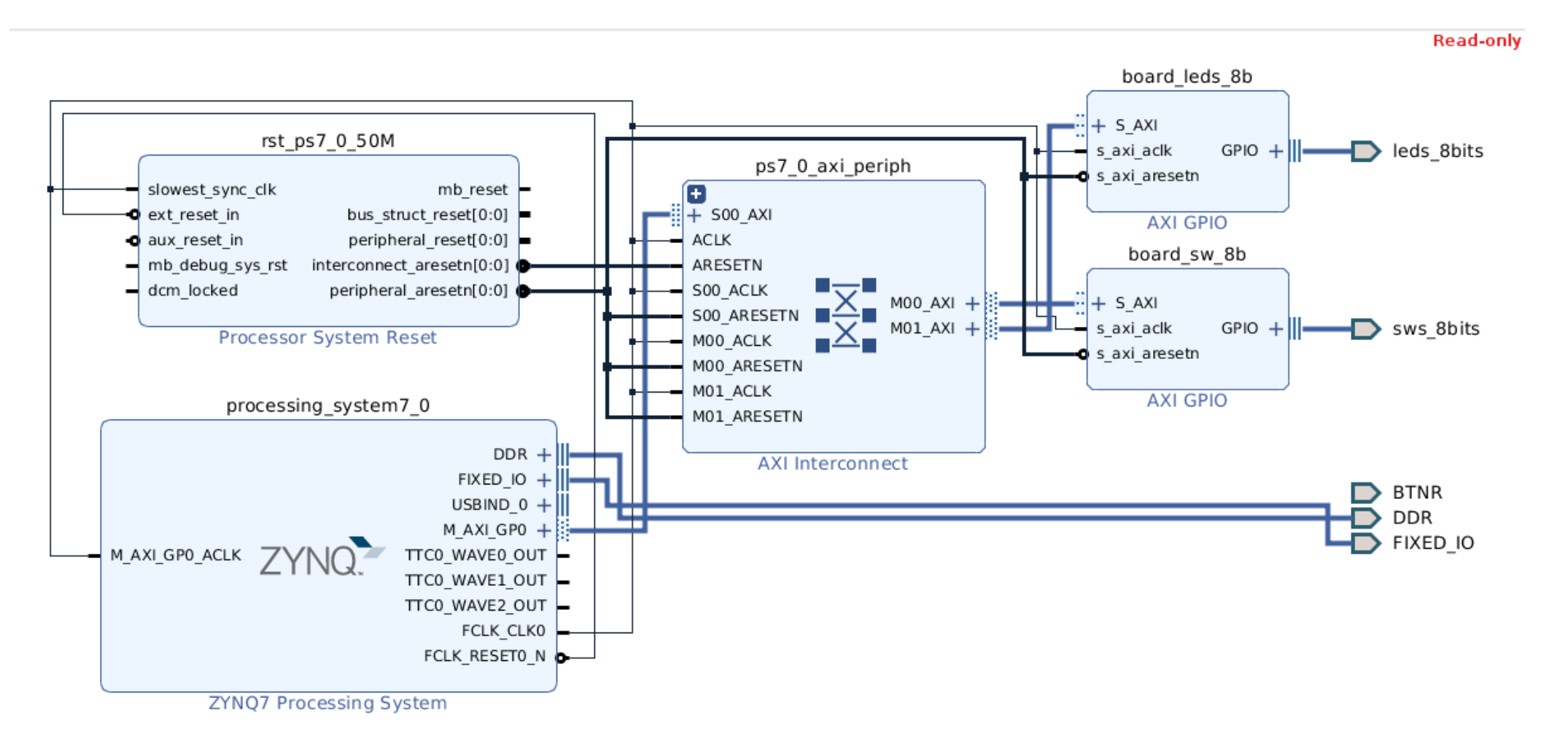

#### Smr3289 - ICTP (May 2019)

# Step 2 – UDP echo server

- Export the vivado design to the SDK
- - Select freertos10\_xilinx as the OS Platform
  - The selection involves the generation of the FreeRTOS bsp
  - Then click on Next
  - In the next dialog box select:
    - FreeRTOS IwIP echo server
  - Then click Finish
- Now we'll do a little tuning of the generated code

|                                                                                  | New Project                                                                                                    |            |
|----------------------------------------------------------------------------------|----------------------------------------------------------------------------------------------------|------------|
| Application Project                                                              |                                                                                                    | T <b>C</b> |
| Create a managed make                                                            | application project.                                                                                                    |            |
| Project name: lwip_gp                                                            | pio                                                                                                    |            |
| ✓ Use default location                                                           |                                                                                                    |            |
| Location: /home/ferna                                                            | ando/Documents/Cursos/2019_May_Trieste/lab                                                                                                   | Browse     |
| Choose file sy                                                                   | stem: default 🔻                                                                                                    |            |
|                                                                                  |                                                                                                    |            |
| OS Platform: [freerto:                                                           | s10_xilinx                                                                                                    | •          |
| Target Hardware                                                                  |                                                                                                    |            |
| Hardware Platform:                                                               | lab_gpio_in_out_wrapper_hw_platform_0                                                                                                    | ▼ New      |
| Processor:                                                                       | ps7_cortexa9_0                                                                                                    | •          |
|                                                                                  |                                                                                                    |            |
| Target Software                                                                  |                                                                                                    |            |
|                                                                                  | 0.0.0.                                                                                                    |            |
| Language:                                                                        | ● C ○ C++                                                                                                    |            |
| Language:<br>Compiler:                                                           | ● C ○ C++<br>32-bit ▼                                                                                                    |            |
| Language:<br>Compiler:<br>Hypervisor Gue <del>st</del> :                         | <ul> <li>● C ○ C++</li> <li>32-bit ▼</li> <li>N/A ▼</li> </ul>                                                                               |            |
| Language:<br>Compiler:<br>Hypervisor Guest:<br>Board Support Package             | <ul> <li>● C ○ C++</li> <li>32-bit ▼</li> <li>N/A ▼</li> <li>N/A ▼</li> <li>e: ● Create New [wip_gpio_bsp]</li> </ul>                        |            |
| Language:<br>Compiler:<br>Hypervisor Guest:<br>Board Support Package             | <ul> <li>C C C++</li> <li>32-bit</li> <li>N/A</li> <li>Create New Iwip_gpio_bsp</li> <li>Use existing NetButtons_bsp</li> </ul>              |            |
| Language:<br>Comsiler:<br>Hypervisor Gue <del>st:</del><br>Board Support Package | <ul> <li>C C C++</li> <li>32-bit</li> <li>N/A</li> <li>N/A</li> <li>Create New lwip_gpio_bsp</li> <li>Use existing NetButtons_bsp</li> </ul> |            |
| Language:<br>Compiler:<br>Hypervisor Guest:<br>Board Support Package             | <ul> <li>C C C++</li> <li>32-bit</li> <li>N/A</li> <li>Create New lwip_gpio_bsp</li> <li>Use existing NetButtons_bsp</li> </ul>              | ~          |
| Language:<br>Compiler:<br>Hypervisor Guest:<br>Board Support Package             | <ul> <li>C C C++</li> <li>32-bit</li> <li>N/A</li> <li>Create New Iwip_gpio_bsp</li> <li>Use existing NetButtons_bsp</li> </ul>              | ~          |

## Step 2 – UDP echo server

- The generated code is using TCP for the echo implementation. We will replace with a simplified UDP version
- To do so, replace the contents of the main.c and echo.c files with the one provided in the shared folder.
- Then connect the board a run the code

# Step 3 – Test the UDP echo server

- Plug the Ethernet cable to the PC
- Open a terminal window in the PC (Windows Key + write "cmd")
- Cd to the location of the netcat directory
- Run a netcat UDP client
  - the target IP is static: 192.168.1.10
  - The server is listening at port 7

```
nc -u 192.168.1.10 7
```

 If everything is OK the lines you type in the terminal window will be copied back

# Step 4 – server modification

- Now we will modify the server to implement the desired functionality this way:
  - We will use a queue to push the data received by the echo thread
  - Immediately after receiving data from a client, the echo thread will reply to that same client with the value read from the switches GPIO
  - A second task will receive data from the queue and write the value into the leds GPIO
- In the main.c at the network\_thread function

```
xil_printf("\r\n");
sys_thread_new("echod", echo_application_thread, 0,
        THREAD_STACKSIZE,
        DEFAULT_THREAD_PRIO);
vTaskDelete(NULL);
```

Create a new "leds\_thread"

Remember to include the interface definition at the top of the file just like the echo application thread

# Step 4 – server modification

- The rest of modifications are performed in the echo.c file
- Declare the queue as a global variable:
  - QueueHandle\_t xQueue;
- And also the two GPIO instances for leds and switches
  - XGpio gpio\_leds, gpio\_switches;
- In the *echo\_application\_thread*:
  - Create the queue:
    - xQueue = xQueueCreate( 1, sizeof( unsigned int ) );
  - Then initialize the GPIOS
    - XGpio\_Initialize(&gpio\_leds, XPAR\_BOARD\_LEDS\_8B\_DEVICE\_ID);
    - XGpio\_SetDataDirection(&gpio\_leds, 1, 0x00);
    - ...
  - Inside the infinite while, and once data has been read, push it into the queue
    - int value = atoi(recv\_buf)
    - xQueueSend(xQueue, &value, OUL);
  - Finally read the value from the switches (XGpio\_DiscreteRead(&gpio\_switches, <channel>)), copy it into a buffer and send it, instead the copy of the received data

What's the meaning of this?

#### Step 4 – server modification

 Finally create the leds\_thread that reads from the queue and copies the value into the GPIO:

```
void leds_thread() {
    unsigned int value;
    for( ;; ) {
        xQueueReceive( xQueue, &value, portMAX_DELAY );
        XGpio_DiscreteWrite(&gpio_leds, 1, value);
    }
}
```

What's the meaning of this?

### Step 5 – Test the server

 Use netcat again to test the server. The socket is the same one that we used previously

# Step 6 – Replace UDP with TCP

- This will only affect the echo.c file
- In the echo\_application\_thread:
  - Replace the parameter SOCK\_DGRAM with SOCK\_STREAM when creating the socket
  - After the binding put the socket to listen
    - lwip\_listen(sock, 0);
  - And get the client\_length that is required for the accept
    - client\_length = sizeof(client\_address);
  - Finally replace the infinite loop with the following one, but keep the previous code that we'll
    need in an extra thread:

# Step 6 – Replace UDP with TCP

 Create the new thread that will handle the connections accepted (process echo request)

```
void process_echo_request(void *param) {
    int sock = (int) param;
    /* here the while (1) loop previously saved*/
    .....
    /* close connection */
    close(sock);
    vTaskDelete(NULL);
```

}

# Step 7 – Netcat test

- Repeat the test with netcat but remember that now we are using TCP, therefore:
  - The server must be running before the client tries to connect (this is a connection oriented protocol)
  - The command line doesn't include the -u switch:

nc 192.168.1.10 7

- Hitting Ctrl+C in the terminal window will close the current connection